# 學生學務資訊系統

# 社團護照系統操作手册

### 目錄

| - ` | 如何查詢社團資料 | 1  |
|-----|----------|----|
| ニ、  | 如何新增社團幹部 | 5  |
| 三、  | 如何移除社團幹部 | 8  |
| 四、  | 如何新增社團成員 | 10 |
| 五、  | 如何移除社團成員 | 13 |

### 一、 如何查詢社團資料

由本校 CIP 入口雲登入,於應用系統->學生的應用系統清單->學生學務資訊系統。 或由本校官方網站首頁,左側點選在校學生,於學務資訊分類找到 學生學務資訊系統 登入。

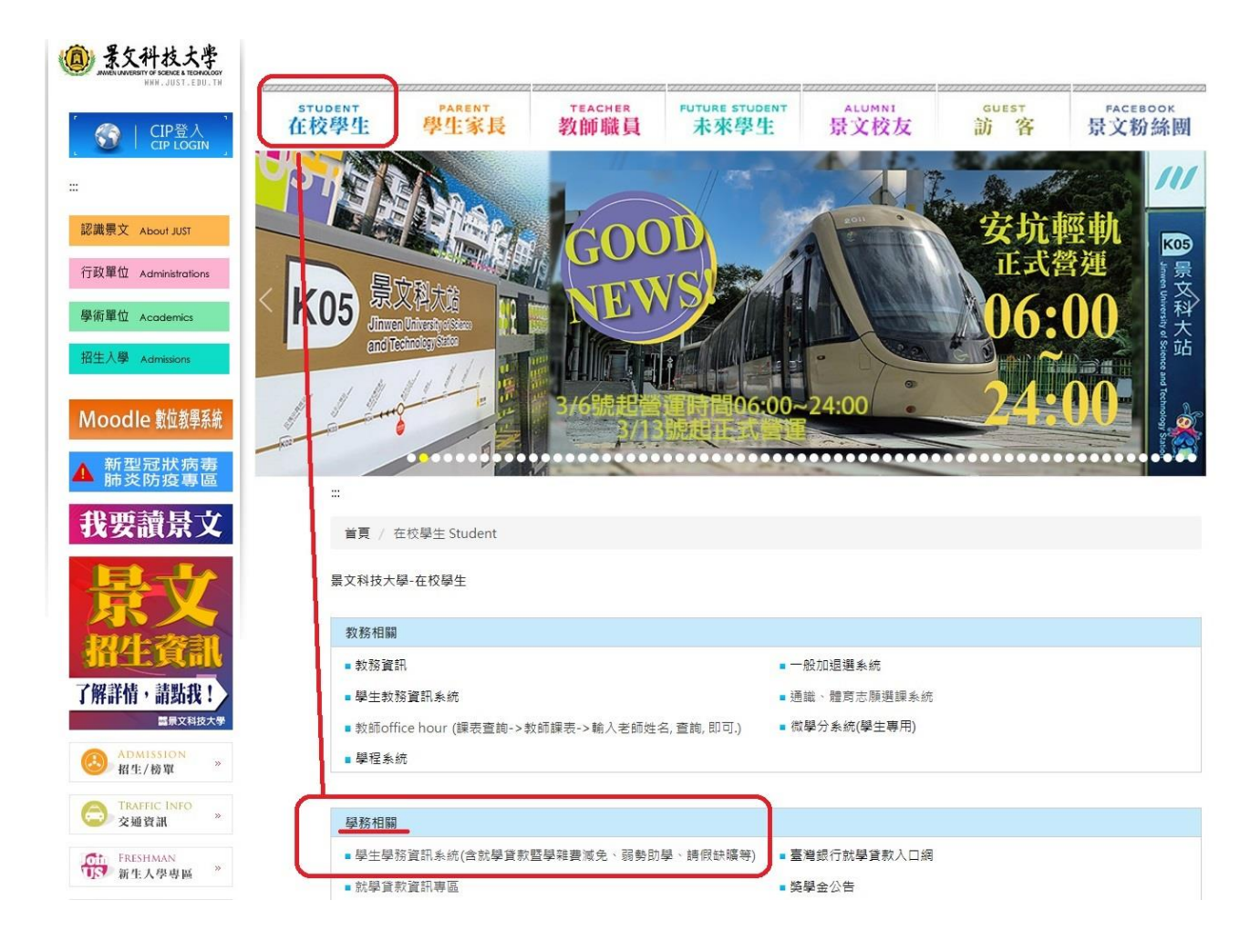

- 登入後點擊左邊的社團護照系統。
- 社團護照系統列表內有:參與社團資料查詢、新增社團幹部成員。

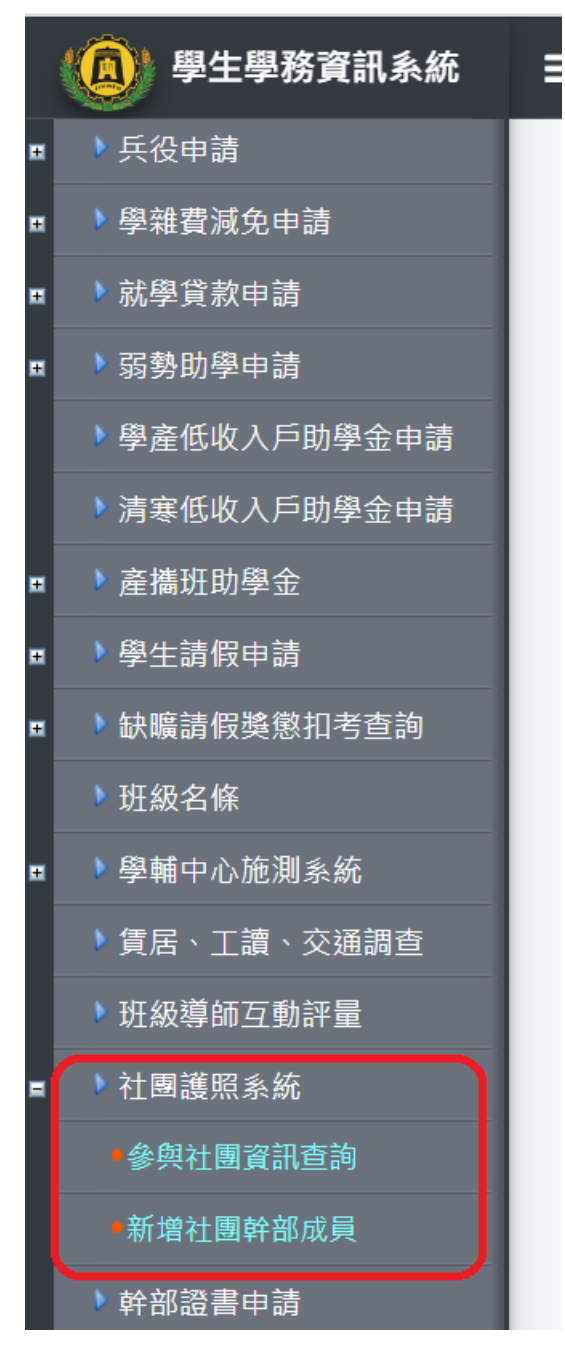

如何查詢社團資料,請點擊參與社團資料查詢。

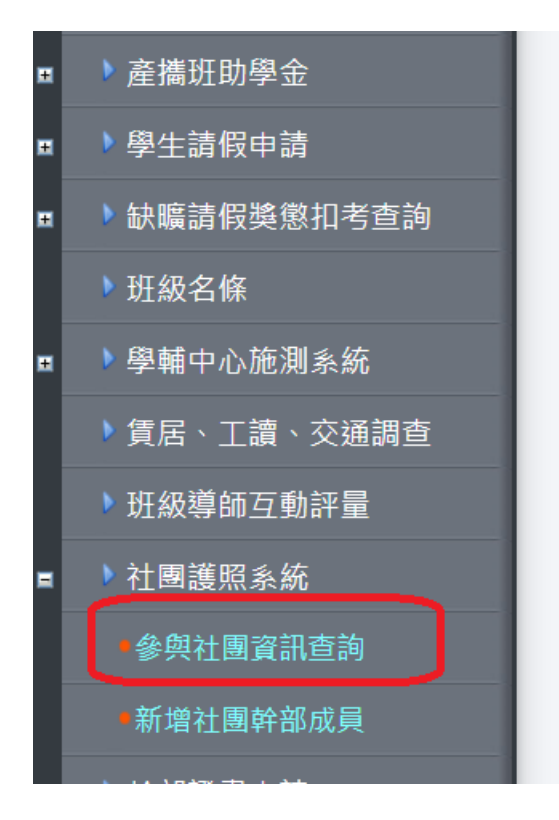

▶ 進入參與社團資料查詢後,可查詢目前參與的社團。

日子在由江間 旺仁地仁於州 旺仁也向江間

| 日刚子 | <b>今</b> 男年困                                                                                                    | 肱牛擔性幹部                                   | 虚牛舍央石  | - (21)             |               |  |  |  |  |  |  |
|-----|----------------------------------------------------------------------------------------------------|------------------------------------------|--------|--------------------|---------------|--|--|--|--|--|--|
| 日前, | 目前參與的社團(擔任幹部或成為社員):                                                                                                    |                                          |        |                    |               |  |  |  |  |  |  |
| 日月月 | Se des da la comparte de la comparte de la comparte | 31(1)21(1)21(1)32(1)33(1)33(1)33(1)33(1) | (為性臭)- | 3-1 <del>1-1</del> |               |  |  |  |  |  |  |
|     | 查詢                                                                                                    | 社團類別                                     |        | 社團<br>代號           | 社團名稱          |  |  |  |  |  |  |
|     | <u> </u>                                                                                                    |                                          | 社團     | G9611001           | test01測試用勿動   |  |  |  |  |  |  |
|     | <u> 選取</u>                                                                                                    | 1                                        | 全學會    | S1011019           | test02測試用-系學會 |  |  |  |  |  |  |
|     |                                                                                                    |                                          |        |                    |               |  |  |  |  |  |  |

點擊選取後,可以查看社團幹部清單與社團指導老師清單。

| 目前参與社園 | 目前各與社園 歷年擔任幹部 歷年參與社園 |          |          |      |             |              |            |      |  |  |  |  |
|--------|----------------------|----------|----------|------|-------------|--------------|------------|------|--|--|--|--|
|        |                      | * *1 = / |          |      |             |              |            |      |  |  |  |  |
| 日前参判的1 | 工員(加加工業市内以及)         | 島性貝川     | ⇒1 का    |      |             |              |            |      |  |  |  |  |
| 查讀     | 前 社                  | 團類別      | 社園<br>代號 |      | 社團名稱        |              |            |      |  |  |  |  |
| 「二日」   |                      | 王團       | G9611001 |      | test01測試用勿  | 刀動           |            |      |  |  |  |  |
| 選取     | ۶<br>۲               | 學會       | S1011019 |      | test02測試用-系 |              |            |      |  |  |  |  |
| 現任社團幹部 | 部青單:                 |          |          |      |             |              |            |      |  |  |  |  |
| 學年     | 社團名                  | 稱        | 職稱       | 學號   | 姓名          | 目前班級         | 擔任日期       | 卸任時間 |  |  |  |  |
| 1012   | test01測試戶            | 目勿動      | 會長/社長    |      |             |              | 2013-03-20 |      |  |  |  |  |
| 現任社團指導 | 尊老師清單:               |          |          |      |             |              |            |      |  |  |  |  |
| 學年     | 社團名稱                 | 老師       | 币編號      | 老師姓名 | 目前單位        | Mail         | 擔任日期       | 卸任時間 |  |  |  |  |
| 1012   | test01測試用勿詞          | 助 3      | 508      |      | ■資處-校務資訊組   | aiust edu tw | 2013-03-20 |      |  |  |  |  |

● 點擊選取後,可以查看社團幹部清單與社團指導老師清單。

#### 目前参與社園 歷年擔任幹部 歷年參與社園

| 目前參與的      | 目前參與的社團(擔任幹部或成為社員): |          |             |             |             |            |      |  |  |  |  |  |
|------------|---------------------|----------|-------------|-------------|-------------|------------|------|--|--|--|--|--|
| 查讀         | 洵 社團類別              | 社團代號     |             | 社團名稱        | fj.         |            |      |  |  |  |  |  |
| <u>選</u> 用 | 2 社團                | G9611001 | test01測試用勿動 |             |             |            |      |  |  |  |  |  |
| <u>選</u> 用 | ▲ 余學會               | S1011019 |             | test02測試用-測 |             |            |      |  |  |  |  |  |
| 現任社團幹      | 見任社團幹部防青單:          |          |             |             |             |            |      |  |  |  |  |  |
| 學年         | 社團名稱                | 職稱       | 學號          | 姓名          | 目前班級        | 擔任日期       | 卸任時間 |  |  |  |  |  |
| 1012       | test02測試用-系學會       | 會長/社長    |             |             |             | 2013-03-20 |      |  |  |  |  |  |
| 1012       | test02測試用-糸學會       | 副會長/副社長  |             |             |             | 2013-03-20 |      |  |  |  |  |  |
| 1012       | test02測試用-系學會       | 器材長      |             |             |             | 2013-03-20 |      |  |  |  |  |  |
| 現任社團指      | 導老師清單:              |          |             |             |             |            |      |  |  |  |  |  |
| 學年         | 社團名稱                | 老師編號     | 老師姓名        | 目前單位        | Mail        | 擔任日期       | 卸任時間 |  |  |  |  |  |
| 1012       | test02測試用-系學會       | 3508     |             | 圖資處-校務資訊組   | just.edu.tw | 2013-03-20 |      |  |  |  |  |  |

#### 點擊歷年擔任幹部,可查詢歷年擔任過的幹部紀錄。

#### 目前参與社團 歷年擔任幹部 歷年參與社團 歷年擔任社團幹部紀錄: 社團名稱 學號 姓名 目前班級 卸任時間 學年 職稱 擔任日期 test02測試用-糸學會 1012 會長/社長 2013-03-20 副會長/副社長 1012 test02測試用-糸學會 2013-03-20 1012 test02測試用-糸學會 器材長 2013-03-20

#### 點擊歷年參與社團,可查詢歷年參與過的社團紀錄。

| 目前參與社     | 土團 歷年擔任幹部 歷年參與社 | 3       |    |    |      |            |      |  |  |  |  |
|-----------|-----------------|---------|----|----|------|------------|------|--|--|--|--|
| 歷年參與社團紀錄: |                 |         |    |    |      |            |      |  |  |  |  |
| 學年        | 社團名稱            | 職稱      | 學號 | 姓名 | 目前班級 | 擔任日期       | 卸任時間 |  |  |  |  |
| 1012      | test01測試用勿動     | 社員/會員   |    |    |      | 2013-03-20 |      |  |  |  |  |
| 1012      | test02測試用-系學會   | 社員/會員   |    |    |      | 2013-03-20 |      |  |  |  |  |
| 1012      | test02測試用-系學會   | 會長/社長   |    |    |      | 2013-03-20 |      |  |  |  |  |
| 1012      | test02測試用-系學會   | 副會長/副社長 |    |    |      | 2013-03-20 |      |  |  |  |  |
| 1012      | test02測試用-系學會   | 器材長     |    |    |      | 2013-03-20 |      |  |  |  |  |

## 二、 如何新增社團幹部

如何新增與刪除社團幹部,請點選新增社團幹部成員。

|   | (②) 學生學務資訊系統  | = |
|---|---------------|---|
| Ħ | ▶兵役申請         |   |
| Ħ | ▶學雜費減免申請      |   |
| Ħ | ▶就學貸款申請       |   |
| Ħ | ▶弱勢助學申請       |   |
|   | ▶ 學產低收入戶助學金申請 |   |
|   | ▶ 清寒低收入戶助學金申請 |   |
| Ħ | ▶產攜班助學金       |   |
| Ħ | ▶學生請假申請       |   |
| Ħ | ▶缺曠請假獎懲扣考查詢   |   |
|   | ▶班級名條         |   |
| Ħ | ▶ 學輔中心施測系統    |   |
|   | ▶賃居、工讀、交通調查   |   |
|   | 班級導師互動評量      |   |
|   | ▶社團護照系統       |   |
|   | 參與社團資訊查詢      |   |
|   | •新增社團幹部成員     |   |

點擊新增社團幹部成員後,可以在設定社團幹部新增幹部。

| 設定社團幹部   | 設定社 | 上團成員 |          |               |                |                |
|----------|-----|------|----------|---------------|----------------|----------------|
| 設定社團幹部:  |     |      |          |               |                |                |
| 新增幹部成    | 員   | 社團類別 | 社團<br>代號 | 社團名稱          | 本學期會長/社長<br>姓名 | 本學期會長/社長<br>學號 |
| <u> </u> |     | 糸學會  | S1011019 | test02測試用-糸學會 |                |                |
|          |     |      |          |               |                |                |

第一步驟:點選新增幹部成員表中的選取。

| 設定 住團 軒部 |                       |                    |                  |                |                |  |  |  |  |  |  |
|----------|-----------------------|--------------------|------------------|----------------|----------------|--|--|--|--|--|--|
| 新增幹部成員   | 員 社團類別                | 社團<br>代號           | 社團名稱             | 本學期會長/社長<br>姓名 | 本學期會長/社長<br>學號 |  |  |  |  |  |  |
| 選取       | 糸學會                   | \$1011019          | test02測試用-糸學會    |                |                |  |  |  |  |  |  |
| 新增社團幹部   |                       |                    |                  |                |                |  |  |  |  |  |  |
| 請輸入學號查詢  |                       | 查詢                 |                  |                |                |  |  |  |  |  |  |
| 姓名       |                       |                    |                  |                |                |  |  |  |  |  |  |
| 學號       |                       |                    |                  |                |                |  |  |  |  |  |  |
| 目前班級名稱   |                       |                    |                  |                |                |  |  |  |  |  |  |
|          | 請透                    | <b>彗擇及填寫下列資訊</b> , | <b>最後接下新増按鈕。</b> |                |                |  |  |  |  |  |  |
| 學年學期     | 1012 💌                |                    |                  |                |                |  |  |  |  |  |  |
| 社團代號與名 3 | 51011019test02測試用-系學會 | <b>•</b>           |                  |                |                |  |  |  |  |  |  |
| 幹部職稱     | 副會長/副社長 M02 💌         |                    |                  |                |                |  |  |  |  |  |  |
| 擔任日期 2   | 2013-03-21            |                    |                  |                |                |  |  |  |  |  |  |
| 新增       |                       | 隱藏                 |                  |                |                |  |  |  |  |  |  |

#### 歷年幹部總覽: (1)現任幹部

| 學年             | 社團名稱          | 職稱      | 學號 | 姓名 | 目前班級 | 擔任日期       | 卸任時間 | 退出或卸任 | 完全刪<br>除 |
|----------------|---------------|---------|----|----|------|------------|------|-------|----------|
| 1012           | test02測試用-糸學會 | 會長/社長   |    |    |      | 2013-03-20 |      | 退出或卸任 | ×        |
| 1012           | test02測試用-系學會 | 副會長/副社長 |    |    |      | 2013-03-20 |      | 退出或卸任 | ×        |
| 1012           | test02測試用-糸學會 | 器材長     |    |    |      | 2013-03-20 |      | 退出或卸任 | ×        |
| (2)已退出或卸任的幹部資料 |               |         |    |    |      |            |      |       |          |

查無資料

### 第二步驟:輸入學號並點擊查詢。

| 新增幹部成員              | 社團類別                  | 社團<br>代號   | 社團名稱         | 本學期會長/社<br>姓名 | 長本學期會長/社長<br>學號 |  |  |  |  |  |  |
|---------------------|-----------------------|------------|--------------|---------------|-----------------|--|--|--|--|--|--|
|                     | 糸學會                   | S1011019   | test02測試用-系學 | ê <b>H</b>    |                 |  |  |  |  |  |  |
|                     |                       | 新增社會       | 副幹部          |               |                 |  |  |  |  |  |  |
| 請輸入學號查詢 12          | 7                     | 查詢         |              |               |                 |  |  |  |  |  |  |
| 姓名                  |                       |            |              |               |                 |  |  |  |  |  |  |
| 學號                  |                       |            |              |               |                 |  |  |  |  |  |  |
| 目前班級名稱              |                       |            |              |               |                 |  |  |  |  |  |  |
|                     | 請                     | 選擇及填寫下列資訊: | ・最後按下新增按鈕。   |               |                 |  |  |  |  |  |  |
| 學年學期 1012           | 2 👻                   |            |              |               |                 |  |  |  |  |  |  |
| 社團代號與名<br>稱         | <br>11019test02測試用-系學 | <b>會</b> ▼ |              |               |                 |  |  |  |  |  |  |
| 幹部職稱 副會             | 長/副社長 M02 💌           |            |              |               |                 |  |  |  |  |  |  |
| 擔任日期 2013           | -03-21                |            |              |               |                 |  |  |  |  |  |  |
| 新增                  |                       | 隱藏         |              |               |                 |  |  |  |  |  |  |
| 歴年幹部總覽:     (1)現任幹部 |                       |            |              |               |                 |  |  |  |  |  |  |
| 學年                  | 出團名稱                  | 職稱         | 學號 姓名        | 目前班級          | 擔任日期 卸任         |  |  |  |  |  |  |
|                     |                       |            |              |               |                 |  |  |  |  |  |  |

| 學年     | 社團名稱                             | 職稱      | 學號 | 姓名 | 目前班級 | 擔任日期       | 卸任時間 | 退出或卸任 | 完全刪<br>除 |  |  |
|--------|----------------------------------|---------|----|----|------|------------|------|-------|----------|--|--|
| 1012   | test02測試用-系學會                    | 會長/社長   |    |    |      | 2013-03-20 |      | 退出或卸任 | ×        |  |  |
| 1012   | test02測試用-系學會                    | 副會長/副社長 |    |    |      | 2013-03-20 |      | 退出或卸任 | ×        |  |  |
| 1012   | test02測試用-系學會                    | 器材長     |    |    |      | 2013-03-20 |      | 退出或卸任 | ×        |  |  |
| (2)已退出 | 20已退出或卸任的幹部資料<br>(1) 已退出或卸任的幹部資料 |         |    |    |      |            |      |       |          |  |  |

• 4

第三步驟:查詢後,先確認姓名、學號與班級是否無誤。

| 新增鲜               | 部成員               | 社團類別          | 社<br>王<br>王<br>王<br>王<br>王<br>王<br>王<br>王<br>王<br>王<br>王<br>王<br>王<br>王<br>王<br>王<br>王<br>王<br>王 |        | 社團名稱        |    | 本學期會長<br>姓名 | 影社長    | 本學期會長<br>學號 | /社長 |   |       |          |
|-------------------|-------------------|---------------|--------------------------------------------------------------------------------------------------|--------|-------------|----|-------------|--------|-------------|-----|---|-------|----------|
| 選                 |                   | 糸學會           | S10110                                                                                           | 19     | test02測試用-系 | 學會 |             |        |             |     |   |       |          |
|                   | ·                 |               | 3                                                                                                |        |             |    |             |        |             |     |   |       |          |
|                   |                   |               |                                                                                                  |        |             |    |             |        |             |     |   |       |          |
| <u> 朝</u> 朝 八 学 は | 就查詢 <sup>12</sup> | -             | 重調                                                                                               |        |             |    |             |        |             |     |   |       |          |
| 姓名<br>與睦          | 12                | 7             |                                                                                                  |        |             |    |             |        |             |     |   |       |          |
| 学航<br>日前封級:       | 名稱                |               |                                                                                                  |        |             |    |             |        |             |     |   |       |          |
| 1447-7407         |                   | _             | 請選擇及填寫下弦                                                                                         | 河資訊,最後 | 按下新增按鈕。     |    |             |        |             |     |   |       |          |
| 學年學期              | 1012              | -             |                                                                                                  |        |             |    |             |        |             |     |   |       |          |
| 社團代號<br>稱         | 與名<br>S1011       | 019test02测試用> | 長學會 ▼                                                                                            |        |             |    |             |        |             |     |   |       |          |
| 幹部職稱              | 副會長               | /副社長 M02 💌    |                                                                                                  |        |             |    |             |        |             |     |   |       |          |
| 擔任日期              | 2013-0            | 3-21          |                                                                                                  |        |             |    |             |        |             |     |   |       |          |
|                   | 新増                |               | 隱藏                                                                                               |        |             |    |             |        |             |     |   |       |          |
| 歷年幹部約<br>(1)現任幹部  | 息 <b>覽</b> :<br>邹 |               |                                                                                                  |        |             |    |             |        |             |     |   |       |          |
| 學年                | 社                 | 團名稱           | 職稱                                                                                               | 學號     | 姓名          | I  | 目前班級        | 擔任     | 日期          | 卸任時 | 訂 | 退出或卸任 | 完全刪<br>除 |
| 1012              | test02測           | 試用-系學會        | 會長/社長                                                                                            |        |             |    |             | 2013-0 | 03-20       |     |   | 退出或卸任 | ×        |
| 1012              | test02測           | 試用-糸學會        | 副會長/副社長                                                                                          |        |             |    |             | 2013-0 | 03-20       |     |   | 退出或卸任 | ×        |
| 1012              | test02測言          | 試用-糸學會        | 器材長                                                                                              |        |             | r  |             | 2013-  | 03-20       |     |   | 退出或卸任 | ×        |
| (2)已退出頭           | 或卸任的幹續            | 部資料           |                                                                                                  |        |             |    |             |        |             |     |   |       |          |
| 查無資料              |                   |               |                                                                                                  |        |             |    |             |        |             |     |   |       |          |
|                   |                   |               |                                                                                                  |        |             |    |             |        |             |     |   |       |          |

第四步驟:資料確認後,點選擔任幹部的幹部名稱。

| 新增韓                                                                 | 總務/財務長 MU/<br>器材長 M08<br>顧問 M09 | ▲<br>】<br>】<br>】<br>】<br>】<br>】 |                     | 社團名稱       | 本學期會姓 | ·長/社長 本<br>名 | 《學期會長/社長<br>學號 |         |          |
|---------------------------------------------------------------------|---------------------------------|---------------------------------|---------------------|------------|-------|--------------|----------------|---------|----------|
| 21                                                                  | 攝影長 M10<br>教學長 M11              | \$101101                        | .9 tes              | #02測試用-糸學會 |       |              |                |         |          |
| 請輸入學<br>姓名<br>學號<br>目前班級<br>學年學期<br>社團代號<br>稱<br>幹部戰<br>明<br>始<br>戰 |                                 | 査                               | ſ増社團幹部<br>IJ資訊,最後按下 | 新增按鈕。      |       |              |                |         |          |
|                                                                     | 法規事務委員長 P19<br>新地預決算委員長 P20 ▼   |                                 |                     |            |       |              |                |         |          |
| 歷年幹部<br>(1)現任幹                                                      | 總覽:<br>部3                       |                                 |                     |            |       |              | 1              |         |          |
| 學年                                                                  | 社團名稱                            | 職稱                              | 學號                  | 姓名         | 目前班級  | 擔任日          | 期 卸任時          | 間 退出或卸任 | 完全刑<br>除 |
| 1012                                                                | test02測試用-糸學會                   | 會長/社長                           |                     |            |       | 2013-03-     | -20            | 退出或卸任   | ×        |
| 1012                                                                | test02測試用-糸學會                   | 副會長/副社長                         |                     |            |       | 2013-03-     | -20            | 退出或卸任   | ×        |
| 1012                                                                | test02測試用-糸學會                   | 器材長                             |                     |            |       | 2013-03-     | -20            | 退出或卸任   | ×        |
| (2)已退出<br>查無資料                                                      | 或卸任的幹部資料                        |                                 |                     |            |       |              |                |         |          |

第五步驟:點擊擔任日期。

| 新增幹部成員 社團類別      |                                                                                                    | 社 <b>團</b><br>代號   |           | 社團名稱        | 本學期會<br>姓: | ·長/社長<br>名 | 本學期會長/社長<br>學號 |    |       |          |
|------------------|----------------------------------------------------------------------------------------------------|--------------------|-----------|-------------|------------|------------|----------------|----|-------|----------|
| <u> </u>         | 糸學會                                                                                                    | S1011019           | tes       | #02測試用-糸學會  |            |            |                |    |       |          |
|                  |                                                                                                    | 新增                 | 社團幹部      |             | ŀ          |            |                | -  |       |          |
| 請輸入學號查詢          | j 12 <b>1111</b> 7                                                                                                    | 查詢                 |           |             |            |            |                |    |       |          |
| 姓名               |                                                                                                    |                    |           |             |            |            |                |    |       |          |
| 學號               | 12 7                                                                                                    |                    |           |             |            |            |                |    |       |          |
| 目前判論名稱           |                                                                                                    | 牌 律 は 接 安 下 前 ( タ) | 计,具体控下    | `辛亡+秘+安全社 。 |            |            |                |    |       |          |
| 學年學期             | 前月:<br>1012 -                                                                                                    | 进择从机场「外」具          | 副"现1935以下 | 利17百9女王 *   |            |            |                |    |       |          |
| 社團代號與名稱          | S1011019test02測試用-系學和                                                                                                    |                    |           |             |            |            |                |    |       |          |
| 幹部職稱             | 攝影長 M10 ▼                                                                                                    |                    |           |             |            |            |                |    |       |          |
| 擔任日期             | 2013-03-21                                                                                                    |                    |           |             |            |            |                |    |       |          |
| 新                | Su Mo Tu We Th Fr Sa                                                                                                    | 隱藏                 |           |             |            |            |                |    |       |          |
| 医系 在于 查公 并长的 医鼻子 | 24 25 26 27 28 <b>1</b> 2                                                                                                    |                    |           |             |            |            |                |    |       |          |
| (1)現任幹部          | 3 4 5 6 7 8 9<br>10 11 12 13 14 15 16                                                                                                    |                    |           |             |            |            |                |    |       |          |
| 學年               | 17         18         19         20         21         22         23           24         25         26         27         28         29         30 | 職稱                 | 學號        | 姓名          | 目前班級       | 擔任         | 日期 卸任          | 時間 | 退出或卸任 | 完全刪<br>除 |
| 1012 te          | 31 1 2 3 4 5 6                                                                                                    | 會長/社長              |           |             |            | 2013-0     | 03-20          |    | 退出或卸任 | ×        |
| 1012 tes         | Today: March 21, 2013<br>102/则码用-余学曾 副                                                                                                    | 1會長/副社長            |           |             |            | 2013-0     | 03-20          |    | 退出或卸任 | ×        |
| 1012 tes         | t02測試用-系學會                                                                                                    | 器材長                |           |             |            | 2013-0     | 03-20          |    | 退出或卸任 | ×        |
| (2) 戸退史武知伯       | 的靛湖客料                                                                                                    |                    |           |             |            |            |                |    |       |          |
| 「査無資料            | LHV#TON LTT                                                                                                    |                    |           |             |            |            |                |    |       |          |
|                  |                                                                                                    |                    |           |             |            |            |                |    |       |          |

完成前五步驟後,確認資料無誤點擊新增,並完成新增社團幹部。

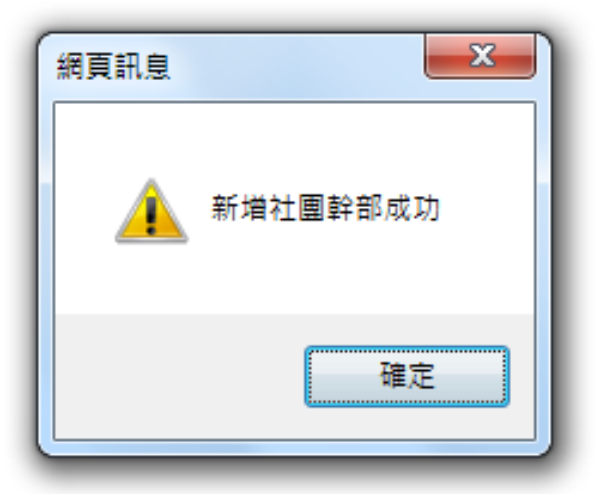

- 三、 如何移除社團幹部
- 如何退出幹部或移除幹部。
- 第一步驟:點選新增幹部成員表中的選取。

| )<br>2月                   | 112 条學會                       | S101101       | 9 tes | t02測試用-条學會 |      |            |      |       |              |  |  |  |  |  |
|---------------------------|-------------------------------|---------------|-------|------------|------|------------|------|-------|--------------|--|--|--|--|--|
|                           | 新增社團幹部                        |               |       |            |      |            |      |       |              |  |  |  |  |  |
| 請輸入學問                     | <u>號查詢</u>                    | 查詢            |       |            |      |            |      |       |              |  |  |  |  |  |
| 姓名                        |                               |               |       |            |      |            |      |       |              |  |  |  |  |  |
| 學號                        |                               |               |       |            |      |            |      |       |              |  |  |  |  |  |
| 目前班級和                     | 名稱                            |               |       |            |      |            |      |       |              |  |  |  |  |  |
| 請選擇及填寫下列資訊,最後按下新增按鈕。      |                               |               |       |            |      |            |      |       |              |  |  |  |  |  |
| 學年學期                      | 1012 -                        |               |       |            |      |            |      |       |              |  |  |  |  |  |
| 社團代號9<br>稱                | 與名<br>S1011019test02測試用。      | 糸學會 ▼         |       |            |      |            |      |       |              |  |  |  |  |  |
| 幹部職稱                      | 副會長/副社長 M02 ▼                 |               |       |            |      |            |      |       |              |  |  |  |  |  |
| 擔任日期                      | 2013-03-21                    |               |       |            |      |            |      |       |              |  |  |  |  |  |
|                           | 新増                            | 隱藏            |       |            |      |            |      |       |              |  |  |  |  |  |
| 歷年幹部約<br>(1)現任幹部          | 悤覽:<br>荪                      |               |       |            |      |            |      |       |              |  |  |  |  |  |
| 學年                        | 社團名稱                          | 職稱            | 學號    | 姓名         | 目前班級 | 擔任日期       | 卸任時間 | 退出或卸任 | 完全刑<br>除     |  |  |  |  |  |
| 1012                      | test02測試用-系學會                 | 會長/社長         |       |            |      | 2013-03-20 |      | 退出或卸任 | ×            |  |  |  |  |  |
| 1012                      | test02測試用-糸學會                 | 副會長/副社長       |       |            |      | 2013-03-20 |      | 退出或卸任 | ×            |  |  |  |  |  |
| 1012                      | test02測試用-系學會                 | 器材長           |       |            |      | 2013-03-20 |      | 退出或卸任 | ×            |  |  |  |  |  |
| 1012                      | test02測試用-系學會                 | 攝影長           |       |            |      | 2013-03-21 |      | 退出或卸任 | <b>)</b> × ( |  |  |  |  |  |
| (2)已退出到                   | 或卸任的幹部資料                      |               |       |            |      |            |      |       |              |  |  |  |  |  |
| 古無資料<br>http://affairs.ju | ust.edu.tw/StudentStuApp/SocE | ataSet_S.aspx |       |            |      |            |      |       |              |  |  |  |  |  |

● 第二步驟:查看要移除職位後,點擊退出或卸任。

| 選                | <u>IIZ</u>           | 条學會 S1011019 t |         | test02測試用-系學會 | #02測試用-系學會 |       |            |     |         |      |  |  |  |  |
|------------------|----------------------|----------------|---------|---------------|------------|-------|------------|-----|---------|------|--|--|--|--|
|                  |                      |                | 亲       | 所增社團幹部        |            |       |            |     |         |      |  |  |  |  |
| 請輸入學制            | <b>虎查詢</b>           | (              | 查詢      |               |            |       |            |     |         |      |  |  |  |  |
| 姓名               |                      |                |         |               |            |       |            |     |         |      |  |  |  |  |
| 學號               | 乞稲                   |                |         |               |            |       |            |     |         |      |  |  |  |  |
| 口 JJJ +/100×1    | 請選擇及填寫下列資訊,最後按下新增按鈕。 |                |         |               |            |       |            |     |         |      |  |  |  |  |
| 學年學期             | 1012 👻               |                |         |               |            |       |            |     |         |      |  |  |  |  |
| 社團代號!            | 與名<br>S1011019test   | 02測試用-糸學會      |         |               | 網頁訊息       |       |            |     |         |      |  |  |  |  |
| 幹部職稱             | 副會長/副社長              | M02 💌          |         |               |            |       |            |     |         |      |  |  |  |  |
| 擔任日期             | 2013-03-21           |                |         |               | ② 您確定要退出す  | 戈卸任嗎? |            |     |         |      |  |  |  |  |
|                  | 新増                   |                | 隱藏      |               |            |       |            |     |         |      |  |  |  |  |
| 歷年幹部級<br>(1)現任幹部 | 悤覽:<br>邽             |                |         |               | <u>確定</u>  | 取演    |            |     |         |      |  |  |  |  |
| 學年               | 社團名稱                 |                | 職稱      | 學號            | 姓名         | 目前班級  | 擔任日期       | 卸任時 | 間 退出或卸任 | 完全刪除 |  |  |  |  |
| 1012             | test02測試用-豸          | 、學會            | 會長/社長   |               |            |       | 2013-03-20 |     | 退出或卸任   | ×    |  |  |  |  |
| 1012             | test02測試用-豸          | 臺會 副           | 1會長/副社長 |               |            |       | 2013-03-20 |     | 退出或卸任   | ×    |  |  |  |  |
| 1012             | test02測試用-豸          | 《學會            | 器材長     |               |            |       | 2013-03-20 |     | 退出或卸任   | ×    |  |  |  |  |
| 1012             | test02測試用-豸          | 《學會            | 攝影長     |               |            |       | 2013-03-21 |     | 惠出或卸任   | ×    |  |  |  |  |
| (2)已退出。          | 或卸任的幹部資料             |                |         |               |            |       |            |     |         |      |  |  |  |  |
| 查無資料             | STOLEN AND THE POST  |                |         |               |            |       |            |     |         |      |  |  |  |  |

完成前二步驟後,確認資料無誤並點下確定,即可完成幹部移除。

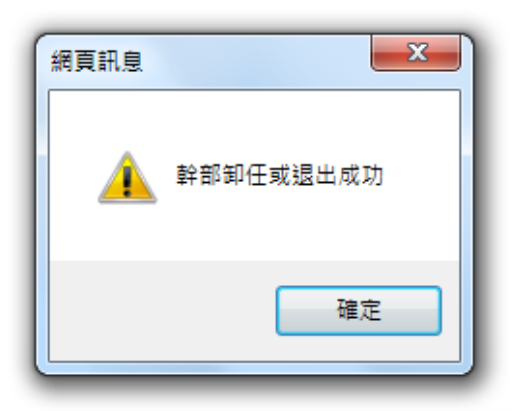

### 四、 如何新增社團成員

● 如何新增社團成員,可在新增社團成員新增成員。

| 新増社團幹部成員 |                   |     |      | 學號       | 姓名        | 姓名             |                |  |
|----------|-------------------|-----|------|----------|-----------|----------------|----------------|--|
|          | 設定社團軒部<br>設定社團成員: | 放天术 | 「图成貝 |          |           |                |                |  |
|          | 新增社團成員 社          |     | 團類別  | 社團<br>代號 | 社團名稱      | 本學期會長/社長<br>姓名 | 本學期會長/社長<br>學號 |  |
|          | <u> </u>          |     | 系    | 學會       | \$1011019 | test02測試用-糸學會  |                |  |
|          |                   |     |      |          |           |                |                |  |

第一步驟:點選新增社團成員的選取。

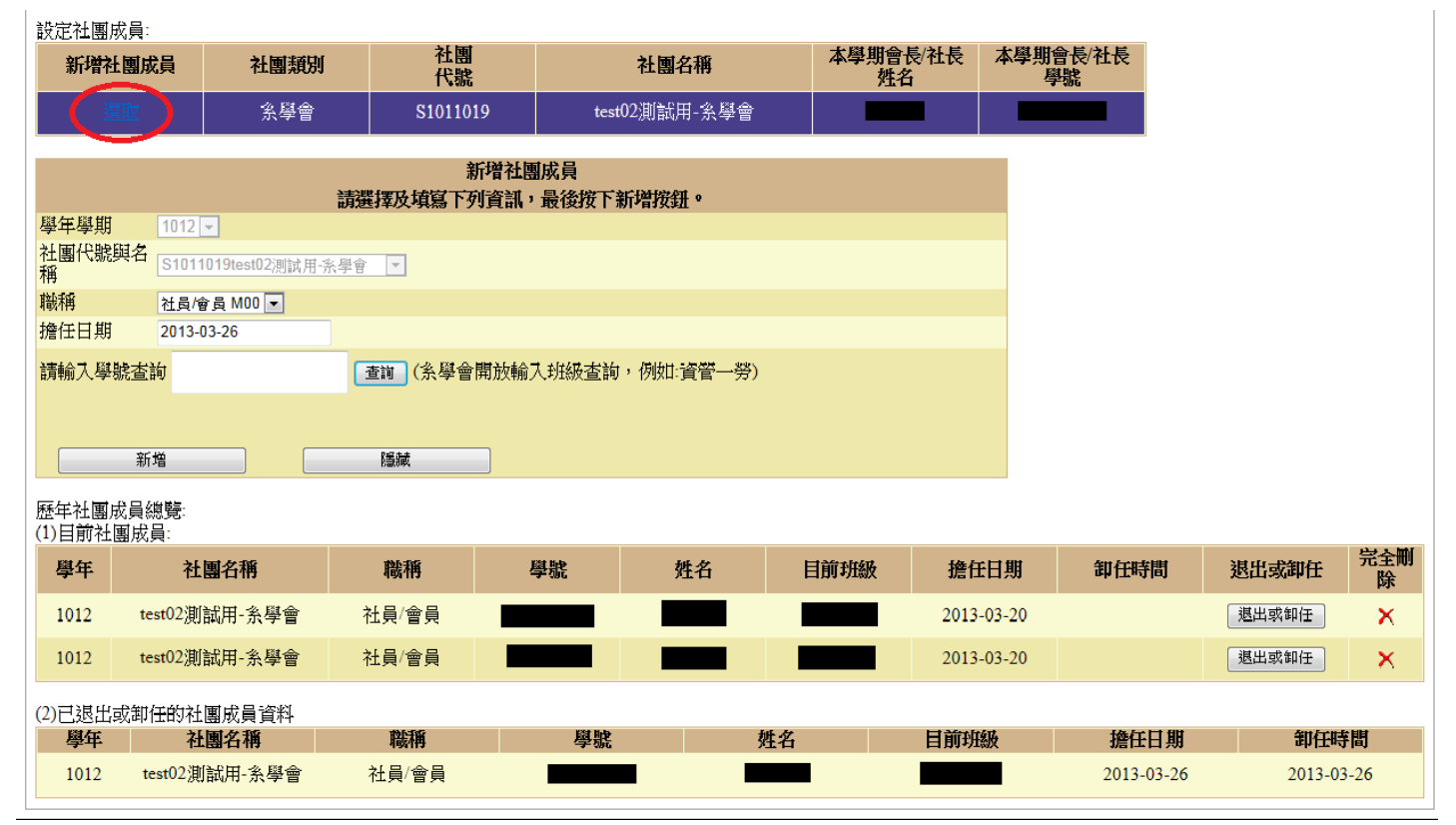

第二步驟:在請輸入學號查詢方塊中,輸入新增成員學號。

| 設定社團用                                 | 成員:                      |            |                     |           |                |                |         |      |  |  |  |  |  |  |
|---------------------------------------|--------------------------|------------|---------------------|-----------|----------------|----------------|---------|------|--|--|--|--|--|--|
| 新增衬                                   | 團成員 社團類別                 | 」 社園<br>代號 |                     | 社團名稱      | 本學期會長/社長<br>姓名 | 本學期會長/社長<br>學號 |         |      |  |  |  |  |  |  |
| 漄                                     | <u>取</u> 条學會             | S101101    | 9 test              | 02測試用-糸學會 |                |                |         |      |  |  |  |  |  |  |
|                                       |                          | 2          | 「後)」同己日             |           |                |                | 2       |      |  |  |  |  |  |  |
|                                       |                          | **         | 川宿社園成員<br>川資訊,最後按下著 | 后增按钮。     |                |                |         |      |  |  |  |  |  |  |
| 學年學期                                  | 學年學期 1012 ▼              |            |                     |           |                |                |         |      |  |  |  |  |  |  |
| 社團代號!<br>稱                            | 與名<br>S1011019test02測試用· | 条學會 ▼      |                     |           |                |                |         |      |  |  |  |  |  |  |
| 職稱                                    | 社員/會員 M00 ▼              |            |                     |           |                |                |         |      |  |  |  |  |  |  |
| 擔任日期                                  | 2013-03-26               |            |                     |           |                |                |         |      |  |  |  |  |  |  |
| 請輸入學號查詢12 6 [查詢](条學會開放輸入班級查詢,例如:資管一勞) |                          |            |                     |           |                |                |         |      |  |  |  |  |  |  |
|                                       | 新增                       | 隱藏         |                     |           |                |                |         |      |  |  |  |  |  |  |
| 歷年社團月<br>(1)目前社                       | 成員總覽:<br>團成員:            |            |                     |           |                |                |         |      |  |  |  |  |  |  |
| 學年                                    | 社團名稱                     | 職稱         | 學號                  | 姓名        | 目前班級 擔任        | E日期 卸任時        | 間 退出或卸任 | 完全刪除 |  |  |  |  |  |  |
| 1012                                  | test02測試用-系學會            | 社員/會員      |                     |           | 2013           | -03-20         | 退出或卸任   | ×    |  |  |  |  |  |  |
| 1012                                  | test02測試用-系學會            | 社員/會員      |                     |           | 2013           | -03-20         | 退出或卸任   | ×    |  |  |  |  |  |  |
| (2)已退出                                | 或卸任的社團成員資料               |            |                     |           |                |                |         |      |  |  |  |  |  |  |
| 學年                                    | 社團名稱                     | 職稱         | 學號                  | 姓名        | 目前班            | 級 擔任           | 日期 卸任明  | 寺間   |  |  |  |  |  |  |
|                                       |                          |            |                     | _         |                |                |         |      |  |  |  |  |  |  |

第三步驟:點選查詢後,會出現輸入學號的資料。

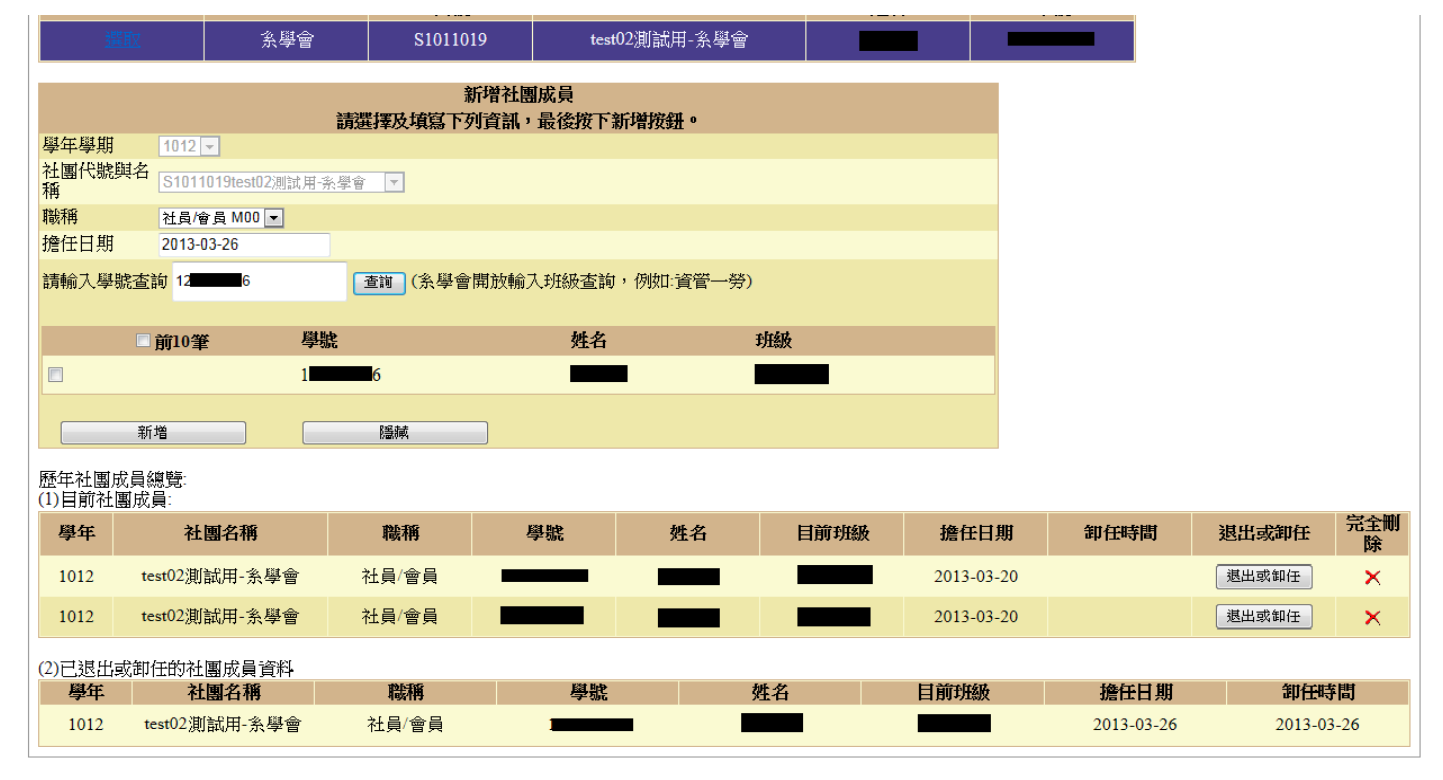

第四步驟:確認新增資料後,將方塊點選打勾後點擊新增。

| 遘              | 卸入                | 糸學會       | S10110             | 19 test             | 02測試用-糸學會    |          |            |            |        |          |
|----------------|-------------------|-----------|--------------------|---------------------|--------------|----------|------------|------------|--------|----------|
|                |                   |           | 業<br>調査<br>業業<br>工 | 所增社團成員<br>刘資訊,最後按下編 | <b>行增按鈕。</b> |          |            |            |        |          |
| 學年學期           | 1012 💌            |           |                    |                     |              |          |            |            |        |          |
| 社團代號<br>稱      | 與名<br>S1011019tes | t02測試用-系學 | ee ▼               |                     |              |          |            |            |        |          |
| 職稱             | 社員/會員 M0          | 0 💌       |                    |                     |              |          |            |            |        |          |
| 擔任日期           | 2013-03-26        |           |                    |                     |              |          |            |            |        |          |
| 請輸入學           | 號查詢 12 6          |           | 查前 ( <u>条</u> 學會   | 開放輸入班級查詢            | ,例如:資管一勞)    |          |            |            |        |          |
|                |                   |           |                    |                     |              |          |            |            |        |          |
|                | □前10筆             | 學號        |                    | 姓名                  | 班            | <b>汲</b> |            |            |        |          |
|                |                   | 12        | 6                  |                     |              |          |            |            |        |          |
|                |                   |           |                    |                     |              |          |            |            |        |          |
|                | 新増                |           | 隱藏                 |                     |              |          |            |            |        |          |
| 歷年社團<br>(1)目前社 | 成員總覽:<br>團成員:     |           |                    |                     |              |          |            |            |        |          |
| 學年             | 社團名稱              | ļ         | 職稱                 | 學號                  | 姓名           | 目前班級     | 擔任日期       | 卸任時間       | 退出或卸任  | 完全刑<br>除 |
| 1012           | test02測試用-3       | 影學會       | 社員/會員              |                     |              |          | 2013-03-20 | 0          | 退出或卸任  | ×        |
| 1012           | test02測試用-3       | 糸學會       | 社員/會員              |                     |              |          | 2013-03-20 | D          | 退出或卸任  | ×        |
| (2)已退出;        | 或卸任的社團成員          | 資料        |                    |                     |              |          |            |            |        |          |
| 學年             | 社團名和              | 角<br>「    | 職稱                 | 學號                  | 姓            | <b>Š</b> | 目前班級       | 擔任日期       | 卸任時    | 間        |
| 1012           | test02測試用-]       | 糸學會       | 社員/會員              |                     |              |          |            | 2013-03-26 | 2013-0 | 3-26     |

● 完成前四步驟後,成功新增社團成員。

| 網頁訊息     |
|----------|
| 新增社團成員成功 |
| 確定       |

## 五、 如何移除社團成員

- 如何退出成員或移除成員。
- 第一步驟:點選新增社團成員表中的選取。

| 設定社團成員               | :                              |         | シー面         |                | 于附册会旨户旧        | 十段即合目小目        |  |  |  |  |  |  |
|----------------------|--------------------------------|---------|-------------|----------------|----------------|----------------|--|--|--|--|--|--|
| 新增社團則                | <b></b>                        | 社團類別    | 社園<br>代號    | 社團名稱           | 本学期曾長/社長<br>姓名 | 本學期曾長/社長<br>學號 |  |  |  |  |  |  |
| 選取                   |                                | 糸學會     | S1011019    | test02測試用-糸學會  |                |                |  |  |  |  |  |  |
|                      |                                |         | 新增社團        | 1成員            |                |                |  |  |  |  |  |  |
| 請選擇及填寫下列資訊,最後按下新增按鈕。 |                                |         |             |                |                |                |  |  |  |  |  |  |
| 學年學期                 | 1012 -                         | •       |             |                |                |                |  |  |  |  |  |  |
| 社團代號與名<br>稱          | 提用名<br>S1011019test02测试用·条學會 ▼ |         |             |                |                |                |  |  |  |  |  |  |
| 職稱                   | 社員/會                           | 員 M00 💌 |             |                |                |                |  |  |  |  |  |  |
| 擔任日期                 | 2013-03                        | 3-26    |             |                |                |                |  |  |  |  |  |  |
| 請輸入學號查               | 訽                              | G       | 査詢 (糸學會開放輸) | 入班級查詢,例如:資管一勞) |                |                |  |  |  |  |  |  |
|                      |                                |         |             |                |                |                |  |  |  |  |  |  |
| 影                    | 新增 隱藏                          |         |             |                |                |                |  |  |  |  |  |  |
| 歷年社團成員               | 總覽:                            |         |             |                |                |                |  |  |  |  |  |  |
| (1)目前社團成             | ;員:                            |         |             |                |                |                |  |  |  |  |  |  |

| 學年     | 社團名稱            | 職稱    | 學號 | 姓名 | 目前班級 | 擔任日期       | 卸任時間       | 退出或卸任  | 完全刑<br>除 |  |  |  |
|--------|-----------------|-------|----|----|------|------------|------------|--------|----------|--|--|--|
| 1012   | test02測試用-系學會   | 社員/會員 |    |    |      | 2013-03-20 |            | 退出或卸任  | ×        |  |  |  |
| 1012   | test02測試用-系學會   | 社員/會員 |    |    |      | 2013-03-20 |            | 退出或卸任  | ×        |  |  |  |
| (2)已退出 | 2)已退出或卸任的社團成員資料 |       |    |    |      |            |            |        |          |  |  |  |
| 學年     | 社團名稱            | 職稱    | 學號 | 4  | 姓名   | 目前班級       | 擔任日期       | 卸任時間   |          |  |  |  |
| 1012   | test02測試用-糸學會   | 社員/會員 |    |    |      |            | 2013-03-26 | 2013-0 | 3-26     |  |  |  |

▶ 第二步驟:查看要移除的社團成員後,點擊退出或卸任。

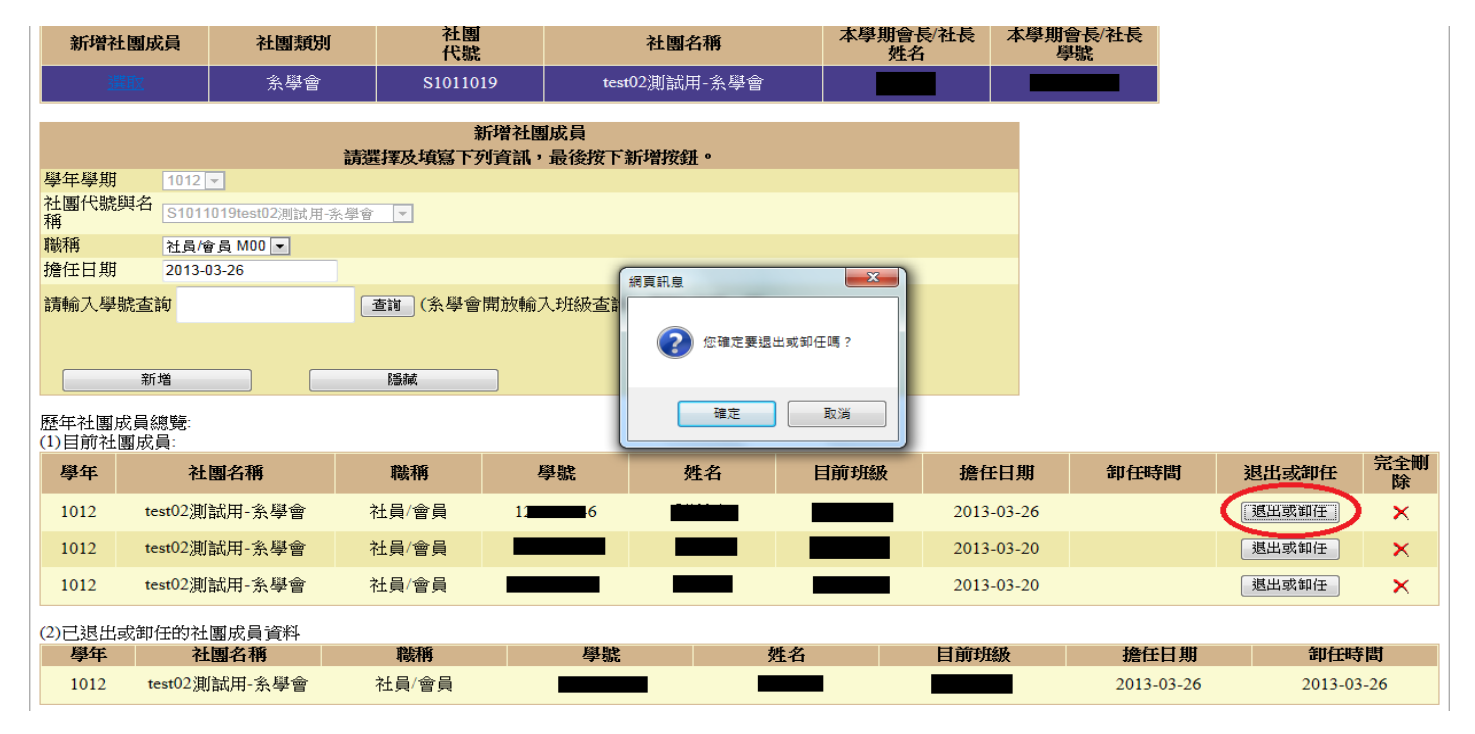

▶ 完成前二步驟後,確認資料無誤並點下確定,即可完成社團成員移除。

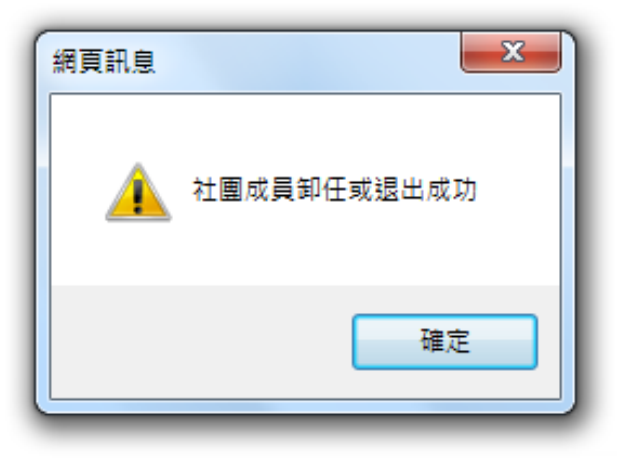